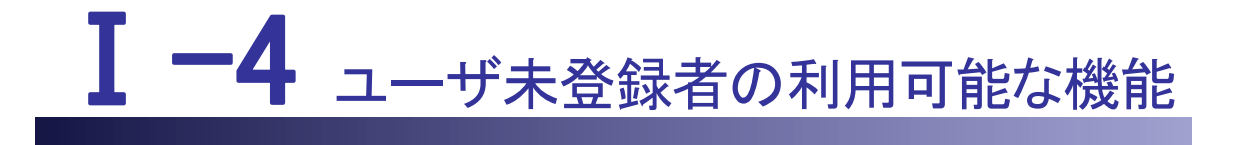

本編では、ユーザ未登録者の利用可能な機能について説明します。

I・4 ユーザ未登録者の利用可能な機能
I・4.1 ログイン前新規求人情報
I・4.2 求人簡易検索
I・4.2.1 検索方法
I・4.2.2 求人票お問合せ
I・4.3 ナースセンターへのお問合せ
I・4.3 ナースセンターからのお知らせ
I・4.5 特設求人情報
I・4.5.1 地域支援ナースの求人
I・4.5.2 ライフスタイルにあった求人
I・4.5.3 訪問看護・看多機(かんたき)の求人
I・4.6 地図検索
I・4.7 TOP 画面(外部リンク)
I・4.7.1 バナー
I・4.7.2 フッタリンク

# <u>I-4 ユーザ未登録者の利用可能な機能</u> I-4.1 ログイン前新規求人情報

[eナースセンタートップ]画面で新規求人情報を確認できます。

求人情報を選択すると、「ご登録・ログイン」画面が表示されます。

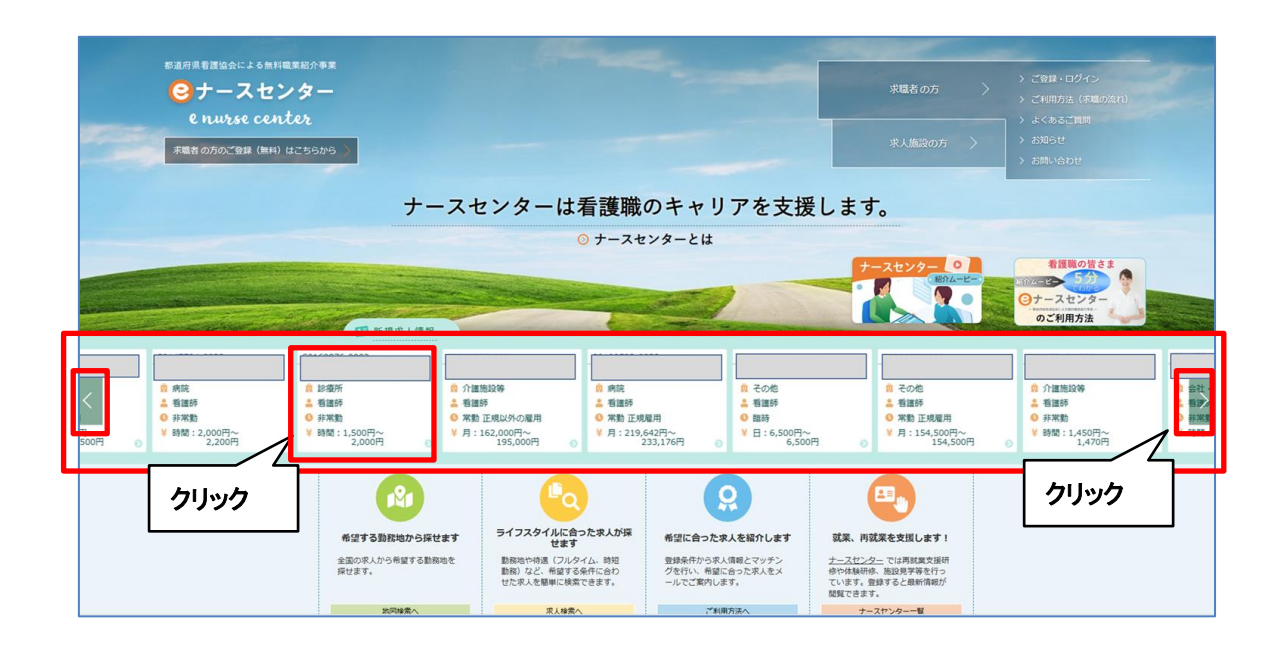

<操作説明>

1. [eナースセンタートップ]画面に新規求人情報がスライド表示されます。

新規求人が7件以上の場合、自動的に横スクロールします。[<]、[>]をクリックして手動での横スクロールが可能です。

I-4 ユーザ未登録者の利用可能な機能

| 都道府県看護協会による無料職業紹介事業                        | > 求人施設の方ページ                                                     |
|--------------------------------------------|-----------------------------------------------------------------|
| e nurse center                             | ✓ お問い合わせ<br>求人のご登録、求職の方の<br>検索はこちらから                            |
|                                            |                                                                 |
| > 求職者の方 TOP         > ご登録・ログイン         > ご | 利用方法(求職の流れ) > よくあるご質問 > お知らせ                                    |
| ご登録・ログイン                                   |                                                                 |
|                                            |                                                                 |
| IDをお持ちの方                                   | IDをお持ちでない方                                                      |
| 利用登録済みの方は、こちらからログインしてくだっい。                 | eナースセンターをご利用いただくには無料の利用<br>者登録が必要です。<br>利田書登録していただくと、さまざまなサポートが |
| ユーザID                                      | うけられます。                                                         |
| パスワード                                      |                                                                 |
| □ ログインしたままにする                              | 求職者の方のご登録                                                       |
| ログイン >                                     |                                                                 |
| ● ID・パスワードを忘れた方                            |                                                                 |
|                                            |                                                                 |
|                                            |                                                                 |
| >ナースセンターとは >プライバミ                          | シーポリシー                                                          |
|                                            | 条件                                                              |
| / 水人の点れ     / 兄音事項       ) 届出期度とは          |                                                                 |
| > 都道府県ナースセンター一覧                            | 生きるを、ともに、つくる。                                                   |
| *お電話でのお問い合わせは、都道府県ナースセンターまでどうぞ。            | える 24 11 BEAL 日本 看護協                                            |
| 〉お問い合わせフォーム                                | Copyright © 2015 Japanese Nursing Association. All Rights Rese  |
|                                            |                                                                 |

2.「求人情報」をクリックすると、「ご登録・ログイン」画面が表示されます。

選択した求人情報の詳細を確認するには利用登録が必要です。

「Ⅱ-1 ユーザIDの申請、パスワード」、「Ⅱ-2プロフィールの登録」を参照してユー

ザIDの申請、プロフィールの登録を行ってください。

| W道府連希復協会による無料職員協介事業<br>ジナースセンター<br>Enurse center                                                                                                    | ▶ お問い合わせ                                  | 🕩 פאדיס א |
|----------------------------------------------------------------------------------------------------|-------------------------------------------|-----------|
|                                                                                                    |                                           |           |
|                                                                                                    | 栗 >コンタクト >お                               | 知らせ       |
| ノロノイール基本項目登録元了                                                                                                    |                                           |           |
| プロフィール基本項目の登録が完了し<br>eナースセンターをご利用ください                                                                                                    | ました。<br>ハ。                                |           |
| ペプロフィール詳細項目の登録で、あなたにあったキャリフ<br>eナースセンターでは、あなたのより良い求職活動をサポー<br>プロフィールの詳細項目を登録するだけで、以下のような<br>ぜひプロフィーの詳細項目もご登録ください。<br>・これまでのキャリアや希望に沿った求人のご紹介<br>・おすすめ求人、新規求人のメール通知<br>・求人施設からのお誘いを受ける<br>・求人に関する問い合わせ<br>・求人票への応募 | P支援を受けられます»<br>- トしています。<br>機能もご利用いただけます。 |           |
| クリック<br>く 求職者ボータルへ<br>トップ画面で選択した新規求人はこち<br>を<br>た<br>が規求人はこち<br>た<br>新規求人はこち<br>た<br>新規求人はこち                                                                                                    | らです。<br>細項目 <del>を登録する</del> >            |           |

- 3. プロフィール登録完了時に選択した新規求人が有効な場合、「プロフィール登録完了」 画面に求人票番号をリンク表示します。
- 4. 求人票番号のリンクをクリックすると「求人情報」画面が表示されます。

[求人情報]画面の詳細は「Ⅱ-4.1.3 条件を指定して求人を探す」を参照してください。

Ⅰ-4 ユーザ未登録者の利用可能な機能

♀ プロフィール登録完了時に選択した新規求人が無効な場合、「プロフィール登録完了」

画面に求人票の問合せ先となるナースセンターの情報を表示します。

| 都道府県看護協会による第<br>で<br>サースt<br>e nurse ce | <sup>無料職業紹介事業</sup><br><b>こンター</b><br>unter |                                                       |                                          | ▶ お問い合わせ       | ログアウト          |
|-----------------------------------------|---------------------------------------------|-------------------------------------------------------|------------------------------------------|----------------|----------------|
|                                         |                                             |                                                       | -                                        | and the second | and the second |
| >                                       | さんのプロフィール                                   | > 求人情報を検索                                             | > 求職票                                    | > コンタクト        | > お知らせ         |
| プロフィー                                   | ル登録完了                                       |                                                       |                                          |                |                |
|                                         | トップ画面で                                      | プロフィールの登録が<br>eナースセンターをこ<br>『選択した新規求人(S<br>こちらまで、お問い{ | が完了しました。<br>「利用ください。<br>)につ<br>合わせください。  | Dきましては。        |                |
|                                         | Х-                                          | 看護協会<br>ールアドレス:<br>電話番号:<br>受付時間はこちらをる<br>都道府県ナースt    | ナースセンター<br>@nurse-<br>ご確認ください。<br>2ンター-覧 | center.net     |                |
|                                         |                                             | 〈 求職者ポー                                               | -タルヘ                                     |                |                |

# <u>I-4.2 求人簡易検索</u>

ユーザ登録をしていない求職者は、施設名称など施設が特定できない求人情報を参照 することができます。

# <u>I-4.2.1 検索方法</u>

| 都道府県看護協会による無料職業                                                                 | <sup>紀介事業</sup><br><b>女 —</b><br>5                           |                                                                                                    |                                                    | 求職者の方 〉                                                                                                    |                                                                                                    |
|---------------------------------------------------------------------------------|--------------------------------------------------------------|----------------------------------------------------------------------------------------------------|----------------------------------------------------|----------------------------------------------------------------------------------------------------|----------------------------------------------------------------------------------------------------|
| 末職者の方のご登録(無料)はこ                                                                 | 561/6                                                        |                                                                                                    |                                                    | 求人施設の方 〉                                                                                                    | <ul> <li>お知らせ</li> <li>お問い合わせ</li> </ul>                                                                                                    |
|                                                                                 | ナースセ                                                         | ンターは看護職の                                                                                                    | のキャリアを支援                                           | します。                                                                                                    |                                                                                                    |
|                                                                                 |                                                              | ○ ナースセ                                                                                                    | ンターとは                                              |                                                                                                    |                                                                                                    |
|                                                                                 | 1 新規求人情報                                                     |                                                                                                    | 2                                                  | 7-2429- 0<br>B04-8-                                                                                                    | 名理典の皆さま<br>()<br>()<br>()<br>()<br>()<br>()<br>()<br>()<br>()<br>()                                                                                                    |
| ● 病院<br>▲ 指進移<br>● 所称<br>● 所称<br>● 所称<br>● 所称<br>● 所称<br>● のの一<br>● 2,200円<br>● | ● 診療所<br>▲ 香道時<br>● 存実物<br>● 存実物<br>¥ 時間:5:2,00円~<br>2,000円  | 122等<br>5 此以外小風用<br>62,000円~<br>195,000円~<br>22                                                                                                    | 0 その他<br>▲ 電源時<br>42円~<br>33,176円 0 知時             | 信 その他<br>▲ 智道所<br>● 常勤 正規思用<br>平 154,500円~<br>154,500円                                                                                                    | 日<br>介護制設等<br>主<br>電話等<br>●<br>手形数<br>●<br>●<br>単<br>1,450円~<br>●<br>●<br>●<br>単<br>1,450円~<br>●<br>●<br>●<br>●<br>●<br>●<br>●<br>●<br>●<br>●<br>日<br>●<br>●<br>●<br>日<br>●<br>●<br>●<br>●<br>●<br>●<br>●<br>●<br>●<br>●<br>●<br>●<br>● |
|                                                                                 | ・ 株式する数化地から保せます<br>株式する数化地から保せます<br>会変の求人から何度する数和もを<br>設せます。 | していため、<br>5/17スタイルに合った求人が5<br>世話であれていためで<br>地域であったます。<br>たれたましたまであった。<br>たれたましたまであった。<br>たれたました。<br>たれたました。<br>たれた。<br>たれたました。<br>たれたました。<br>たれたました。<br>たれたました。<br>たれたました。<br>たれたました。<br>たれたました。<br>たれた。<br>たれたました。<br>たれたました。<br>たれたました。<br>たれたました。<br>たれたました。<br>たれた。<br>たれた。<br>たれた。<br>たれたました。<br>たれたました。<br>たれた。<br>たれたました。<br>たれた。<br>たれたました。<br>たれたま<br>たれたま<br>たれた。<br>たれたま<br>たれた。<br>たれたま<br>たれた。<br>たれた。<br>たれた。<br>たれた。<br>たれた。<br>たれた。<br>たれた。<br>たれた。<br>たれた。<br>たれた。<br>たれた。<br>たれた。<br>たれた。<br>たれた。<br>たれた。<br>たれた。<br>たれた。<br>たれた。<br>たれた。<br>たれた。<br>たれた。<br>たれた。<br>たれた。<br>たれた。<br>たれた。<br>たれた。<br>たれた。<br>たれた。<br>たれた。<br>たれた。<br>たれた。<br>たれた。<br>たれたまた。<br>たれた。<br>たれた。<br>たれた。<br>たれた。<br>たれた。<br>たれた。<br>たれた。<br>たれた。<br>たれた。<br>たれた。<br>たれた。<br>たれた。<br>たれたまた。<br>たれた。<br>たれた。<br>たれたまた。<br>たれた。<br>たれた。<br>たれた。<br>たれたまた。<br>たれた。<br>たれたまた。<br>たれた。<br>たれたまた。<br>たれたまた。<br>たれた。<br>たれた。<br>たれたまた。<br>たれたまた。<br>たれたまた。<br>たれたまた。<br>たれたまた。<br>たれたまた。<br>たれたまた。<br>たれたまた。<br>たれたまた。<br>たれたまた。<br>たれたまた。<br>たれたまた。<br>たれたまた。<br>たれたまた。<br>たれたまた。<br>たれたまた。<br>たれたまた。<br>たれたまた。<br>たれたまた。<br>たれたまた。<br>たれたまた。<br>たれたまた。<br>たれた。<br>たれたまた。<br>たれたまた。<br>たれたまた。<br>たれたまた。<br>たれたまた。<br>たれたまた。<br>たれた。<br>たれた。<br>たれたまた。<br>たれたまた。<br>たれたまた。<br>たれたまた。<br>たれたまた。<br>たれた。<br>たれたまた。<br>たれたまた。<br>たれたまた。<br>たれたまた。<br>たれたまた。<br>たれたまた。<br>たれたまた。<br>たれたまた。<br>たれたまた。<br>たれたまた。<br>たれたまた。<br>たれたまた。<br>たれたまた。<br>たれたまた。<br>たれたまたまた。<br>たれたまたたまたた。<br>たれたまたまた。<br>たれたまた。<br>たれたた | クリック<br>たい、報知に合うたれたメ<br>かい、報知に合うたれたメ<br>ーたてご部内します。 | には、<br>ないので、<br>ないので、<br>ひいので、<br>ないので、<br>ないので、<br>ないので、<br>ないので、<br>ないので、<br>ないので、<br>ないので、<br>ないので、<br>ないので、<br>ないので、<br>ないので、<br>ないので、<br>ないので、<br>ないので、<br>ないので、<br>ないので、<br>ないので、<br>ないので、<br>ないので、<br>ないので、<br>ないので、<br>ないので、<br>ないので、<br>ないので、<br>ないので、<br>ないので、<br>ないので、<br>ないので、<br>ないので、<br>ないので、<br>ないので、<br>ないので、<br>ないので、<br>ひいので、 |                                                                                                    |

<操作説明>

1. 求人検索へ ボタンをクリックします。

| ナースセン<br>e nurse cente | <b>19</b> -                                               |                                                   | ▶ お問い合れ                    | Dせ<br>求人のご留    | (人)他設のカベーシ<br>録、求職の方の検索はこ<br>から    |
|------------------------|-----------------------------------------------------------|---------------------------------------------------|----------------------------|----------------|------------------------------------|
|                        |                                                           |                                                   |                            | And the second |                                    |
| > 求職者の方                | TOP > ご登録・                                                | ログイン > ご利用方法                                      | (求職の流れ) > よくある             | るご質問 >         | お知らせ                               |
| 人検索                    |                                                           |                                                   |                            |                |                                    |
| 利用管録の利用名               | 診録していただくと、 <b>より詳しく</b>                                   | <b>求人情報を探す</b> ことができ、                             | 気になる <b>求人に応募する</b> こと     | ができます。         |                                    |
| ご案内                    |                                                           |                                                   |                            | ごオ             | 用はこちらから(                           |
|                        |                                                           |                                                   |                            |                |                                    |
| 募集資格                   | □ 保健師 □ 助産師 [                                             | 」 右護師 □ 准看護師 □                                    | ] 看護補助者                    |                |                                    |
| 勤務先住所 🛛 🔯              | 勤務地選択                                                     |                                                   |                            |                |                                    |
| 雇用形態                   | □ 常勤 [正規雇用] (期間に定めのな                                      | /雇用)                                              | □ 常勤 [正規以外の雇用] (期間に)       | をめのない雇用)       |                                    |
|                        | □ 非常勤(期間に定めのある1ヵ月以」                                       | _の雇用)                                             | □ 臨時雇用(期間に定めのある1ヵ月         | 未満の雇用)         |                                    |
| 勒政形能                   | <ul> <li>3交代制(変則を含む)</li> <li>2部制(日系+場系)</li> </ul>       | □ 2交代制(変則を含む)                                     | □ 日勤+当直                    | □ 日勤+オンコーノ     | L                                  |
|                        | □ その他                                                     |                                                   |                            |                |                                    |
| 給与(総支給額)               | ● こだわらない ○ 月給 ○ 日給                                        | ○時給 ○年俸 ○回毎                                       | 円以上                        |                |                                    |
|                        | □ 病院                                                      | □ 診療所                                             | □ 助産所                      | □ 介護施設等        |                                    |
| 施設種別                   | <ul> <li>□ 訪問看護ステーション・看多機</li> <li>□ 救護(イベント等)</li> </ul> | <ul> <li>□ 保健所・保健センター</li> <li>□ その他</li> </ul>   | □ 会社・事業所                   | □ 学校 · 養成所等    |                                    |
|                        | □病棟                                                       | □ 外来                                              | □ オペ室                      | □ 透析           |                                    |
| 業務内容                   | □ ICU □ 看護管理                                              | □ 小児 □ その他(病院、診療所のみ)                              | □ 周産期                      | □ 救急センター       |                                    |
|                        | □保育所・学業保育あり                                               |                                                   | □ 法定以上の弯呾支援制度あり            | □ 注定以上の介護:     | eナースセンターをさ<br>いただくには無料の            |
|                        | □夜勤なし                                                     | □ 夜勤専従                                            | <ul> <li>宿舎・寮あり</li> </ul> | □ キャリアアップ:     | 豆球の必要です。<br>利用者登録してい               |
| こだわり条件                 | □ 復職・ブランクOK □ 短時間正職員制度あり                                  | <ul> <li>□ 募集領域未経験OK</li> <li>□ 離島・へき地</li> </ul> | □ 60歳以上歓迎 □ 7日以内に公開された求↓   | □ 新卒歓迎         | と、さまざまな <del>リ</del> ル<br>が受けられます。 |
|                        | 求人票番号指定: S                                                | ]-[                                               |                            | 7              | 利用者登録()<br>こちらから                   |
|                        |                                                           |                                                   | bilash                     |                |                                    |

- 2. [求人検索]画面が表示されます。
- 3. 検索条件を入力し絞り込み検索ボタンをクリックします。

検索条件項目の設定内容は次表のとおりです。

<項目説明> 必須 が表示されている項目は必須項目です

|    | 検索条件項目     | 設定内容                                                           |
|----|------------|----------------------------------------------------------------|
| 募约 | <b>美資格</b> | 募集資格を以下より選択して検索します。<br>・保健師<br>・助産師<br>・看護師<br>・准看護師<br>・看護補助者 |
| 勤剂 | 务先住所 必須    | 勤務地選択をクリックし[勤務地選択]画面を表示<br>します。                                |
|    | 都道府県       | 都道府県を選択して検索します。                                                |

|      | 検索条件項目 | 設定内容                                                                                                    |
|------|--------|----------------------------------------------------------------------------------------------------|
|      | 市区町村   | 市区町村を選択して検索します。                                                                                                    |
| 雇用形態 |        | <ul> <li>雇用形態を以下より選択して検索します。</li> <li>・常勤[正規雇用](期間に定めのない雇用)</li> <li>・常勤[正規以外の雇用](期間に定めのない雇用)</li> <li>・非常勤(期間に定めのある1ヵ月以上の雇用)</li> <li>・臨時雇用(期間に定めのある1ヵ月未満の雇用)</li> </ul>                                  |
| 勤務   | 形態     | <ul> <li>勤務形態を以下より選択して検索します。</li> <li>・3 交代制(変則を含む)</li> <li>・2 交代制(変則を含む)</li> <li>・日勤+当直</li> <li>・日勤+オンコール</li> <li>・2 部制(早番+遅番)</li> <li>・日勤のみ</li> <li>・夜勤のみ</li> <li>・裁量労働制</li> <li>・その他</li> </ul> |
| 給与   | (総支給額) |                                                                                                    |
|      | 給与形態   | 給与形態を以下より選択して検索します。<br>・ こだわらない<br>・ 月給<br>・ 日給<br>・ 時給<br>・ 年俸<br>・ 回毎                                                                                                    |
|      | 総支給額   | 希望総支給額を入力して検索します。                                                                                                    |
| 施設種別 |        | 施設種別を以下より選択して検索します。 <ul> <li>病院</li> <li>診療所</li> <li>助産所</li> <li>介護施設等</li> <li>訪問看護ステーション・看多機</li> <li>保健所・保健センター</li> <li>会社・事業者</li> <li>学校・養成所等</li> <li>救護(イベント等)</li> <li>その他</li> </ul>           |
| 業務内容 |        | <ul> <li>業務内容を以下より選択して検索します。</li> <li>・病棟</li> <li>・外来所</li> <li>・オペ室</li> <li>・透析</li> <li>・ICU</li> <li>・小児</li> </ul>                                                                                   |

| 検索条件項目  |                       |
|---------|-----------------------|
|         | ・周産期                  |
|         | ・救急センター               |
|         | ・看護管理                 |
|         | ・その他(病院、診療所のみ)        |
|         | こだわり条件を以下より選択して検索します。 |
|         | ・保育所・学童保育あり           |
|         | ・残業少ない                |
|         | ・法廷以上の育児支援制度あり        |
|         | ・法廷以上の介護支援制度あり        |
|         | ・夜勤なし                 |
|         | ・夜勤専従                 |
| 「だわり冬州  | ・宿舎・寮あり               |
|         | ・キャリアアップ支援制度あり        |
|         | ・復職・ブランクOK            |
|         | ・募集領域未経験OK            |
|         | ·60 歳以上歓迎             |
|         | ・新卒関係                 |
|         | ・短時間正職員制度あり           |
|         | ・離島・へき地               |
|         | ・7日以内に公開された求人         |
| 求人票番号指定 | 求人票番号を指定して検索します。      |

4. 絞り込み検索ボタンの下に検索結果の求人情報一覧が表示されます。

| <b>续索結果:</b> 全231 | 件中 1件~20件目を表示 |              |       | 1 2 3 | 4 5 6 7 8 | 9 10 11 次の      | ページ 最終のページ            |
|-------------------|---------------|--------------|-------|-------|-----------|-----------------|-----------------------|
| 求人番号              | クリック          | 拖設種別         | 保育所   | 希望資格  | 雇用形態      | 勤務形態            | 給与                    |
|                   |               | 病院(499~200床) | 保育所あり | 看護師   | 常勤 正規雇用   | 2交代制(変則を含<br>む) | 月:190500円~<br>282200円 |
| 業務内容              | 特記事項          |              | 一言PR  | •     |           |                 |                       |
|                   |               |              | 省     | 略     | 1         |                 | 1                     |
| SS                |               | 病院(199~20床)  | 保育所なし | 看護師   | 常勤 正規雇用   | 日勤のみ            | 月:209000円~<br>379000円 |
| 業務内容              | 特記事項          |              | 一言PR  |       |           |                 |                       |

5. 「求人番号」をクリックすると[お問合せ]画面が表示されます。

[お問合せ]画面については「I-4.2.2・求人票お問合せ」を参照してください。

💡 利用登録すると、より詳しい求人検索、求人に応募することができます。

## <u>I-4.2.2 求人票お問合せ</u>

検索結果の個別の求人票について問い合わせを行いたい場合に利用します。

<操作説明>

1. 検索結果の求人情報一覧で 🔽 か求人番号をクリックします。

| 自府県看護協会による無料職業紹介事<br>ナースセンター<br>e nurse center |                                                    | ▶ お問い合わせ     | ▶ 求人施設の方ペーミ<br>求人のご登録、求職の方<br>検索はこちらから |
|------------------------------------------------|----------------------------------------------------|--------------|----------------------------------------|
| > 求職者の方 TOP                                    | <ul> <li>ご登録・ログイン</li> <li>ご利用方法(求職の流れ)</li> </ul> | 1) > よくあるご質問 | > お知らせ                                 |
| お問合せ                                           |                                                    |              |                                        |
| お問合せ区分                                         | 就業・採用相談            お問合せの内容を選択してください                |              |                                        |
| 氏名                                             | め) 着護 花子 姓と名の間に空中を入れてください                          |              |                                        |
| 氏名フリガナ                                         | 例) カンゴ ノノナコ     姓と名の間に空白を入れてください                   |              |                                        |
| 性別                                             | ▶ ◎ 女性 ○ 男性                                        |              |                                        |
| メールアドレス                                        | メールアドレス、または電話番号のどちらか必須です。                          |              |                                        |
|                                                | 省略                                                 |              |                                        |
| 職業区分                                           | ○ 社会人 ○ 学生                                         |              |                                        |
| 看護職免許                                          | □ 保健師 □ 助産師 □ 看護師 □ 准看護師                           |              |                                        |
| お問合せ内容                                         | 653                                                |              |                                        |
|                                                | し<br>ご質問内容、ご確認事項、ご相談内容等を500文字以内で入力してください           |              |                                        |
|                                                | 確認>                                                |              |                                        |

- 2. ナースセンターへの[お問合せ]画面が表示されます
- 3. お問合せの内容を、項目右の説明に従い入力します。

<項目説明>

明> 必須 が表示されている項目は必須項目です

| 入力項目                   | 設定内容                                                                                                    |
|------------------------|----------------------------------------------------------------------------------------------------|
| お問合せ区分 必須              | お問合せ区分を以下より選択します。<br>・ 就業 · 採用相談<br>・ 労働環境に関する内容<br>・ 進学に関する内容<br>・ e ナースセンター利用に関する内容<br>・ 研修に関する内容<br>・ 苦情<br>・ 訪問看護に関する内容<br>・ その他 |
| 氏名 必須                  | 氏名を入力します。 【50 文字以内】                                                                                                    |
| 氏名フリガナ <mark>必須</mark> | 氏名フリガナを入力します。 【50 文字以内】                                                                                                    |
| 性別 <mark>必須</mark>     | 性別を以下より選択します。<br>・女性<br>・男性                                                                                                    |
| メールアドレス                | メールアドレスを入力します。【半角英数字】<br>※メールアドレスまたは電話番号のどちらかが必<br>須です。                                                                              |
| メールアドレス再入力             | メールアドレスを再入力します。                                                                                                    |
| 電話番号                   | 電話番号を入力します。<br>※メールアドレスまたは電話番号のどちらかが必<br>須です。                                                                                        |
| 職業区分                   | 職業区分を以下より選択します。<br>・ 社会人<br>・ 学生                                                                                                    |
| 看護職免許                  | 看護職免許を持っている方は、以下より選択しま<br>す。<br>・保健師<br>・助産師<br>・看護師<br>・准看護師                                                                        |
| お問合せ内容 必須              | お問合せ内容を入力します。<br>【500 文字以内】                                                                                                    |

4. 確認ボタンをクリックします。

| 時限看該協会による無料職業紹介事<br>ナースセンター<br>e nurse center      | ž                                                               | ▶ お問い合わせ                                                                                                    | 求人施設の方ページ<br>求人のご登録、求職の方<br>検索はこちらから |
|----------------------------------------------------|-----------------------------------------------------------------|----------------------------------------------------------------------------------------------------|--------------------------------------|
|                                                    |                                                                 | and the second second s |                                      |
| → 求職者の方 TOP                                        | > ご登録・ログイン > ご利用方法(求職の流れ)                                       | > よくあるご質問                                                                                                    | > お知らせ                               |
| お問合せ確認                                             |                                                                 |                                                                                                    |                                      |
| ールアドレスが正しく入力され<br>お、一週間過ぎても連絡がない<br>問合せ先ナースセンターへご選 | ιているか、もう一度ご確認ください。<br>Ч場合は、メールの送信エラーが発生している可能性があります。<br>■絡ください。 |                                                                                                    |                                      |
| お問合せ先                                              |                                                                 |                                                                                                    |                                      |
| お問合せ区分                                             | 就業・採用相談                                                         |                                                                                                    |                                      |
| 氏名                                                 |                                                                 |                                                                                                    |                                      |
| 氏名フリガナ                                             |                                                                 |                                                                                                    |                                      |
| 性別                                                 | 男性                                                              |                                                                                                    |                                      |
| メールアドレス                                            |                                                                 |                                                                                                    |                                      |
| 電話番号                                               | 1234567890                                                      |                                                                                                    |                                      |
| 職業区分                                               | 社会人                                                             |                                                                                                    |                                      |
| 看護職免許                                              | 看護師                                                             |                                                                                                    |                                      |
|                                                    | 求人票xxxxxxx-xxxxについてお問合せいたします。                                   |                                                                                                    |                                      |
| お問合せ内容                                             | お問合ゼ内容*******************<br>*****************                  |                                                                                                    |                                      |
|                                                    | 〈 戻る 送信                                                         | > 71/95                                                                                                    | ,                                    |

5. [お問合せ確認]画面が表示されますので、入力内容を確認し、この入力内容で問合

せする場合、送信ボタンをクリックします。

入力内容に誤りなどがある場合、戻るボタンをクリックして[お問合せ]画面に戻ります。

| 道府県看護協会による無料職業紹介事業           |                    | > 求人施設の方ページ              |
|------------------------------|--------------------|--------------------------|
| e nurse center               | ▶ お問い合わせ           | 求人のご登録、求職の方の<br>検索はこちらから |
|                              |                    | Carlos and a second      |
| > 求職者の方 TOP → ご登録・ログイン → ご利用 | 月方法(求職の流れ) > よくあるこ | 「質問 > お知らせ               |
| お問合せ完了                       |                    |                          |
| ナースセンタ                       | - へのお問い合わせを送信しました  | Ē                        |
| 〈 戻る                         | クリック               |                          |
|                              |                    |                          |

6. お問合せが完了すると、[お問合せ完了]画面が表示されます。

問合せ先は求人票の施設を管理しているナースセンターになります。

- 7. 戻るボタンをクリックすると、[求人検索]画面が表示されます。
- ♀ お問合せ送信後、お問合せ先ナースセンターよりメールもしくは電話にてご連絡をさ せていただきます。一週間過ぎても連絡がない場合は、メール送信エラーが発生して いる可能性があります。お問合せ先ナースセンターへご連絡ください。

# <u>I-4.3 ナースセンターへのお問合せ</u>

ナースセンターに、就職や進学・研修(教育)等のお問合せをする機能です。

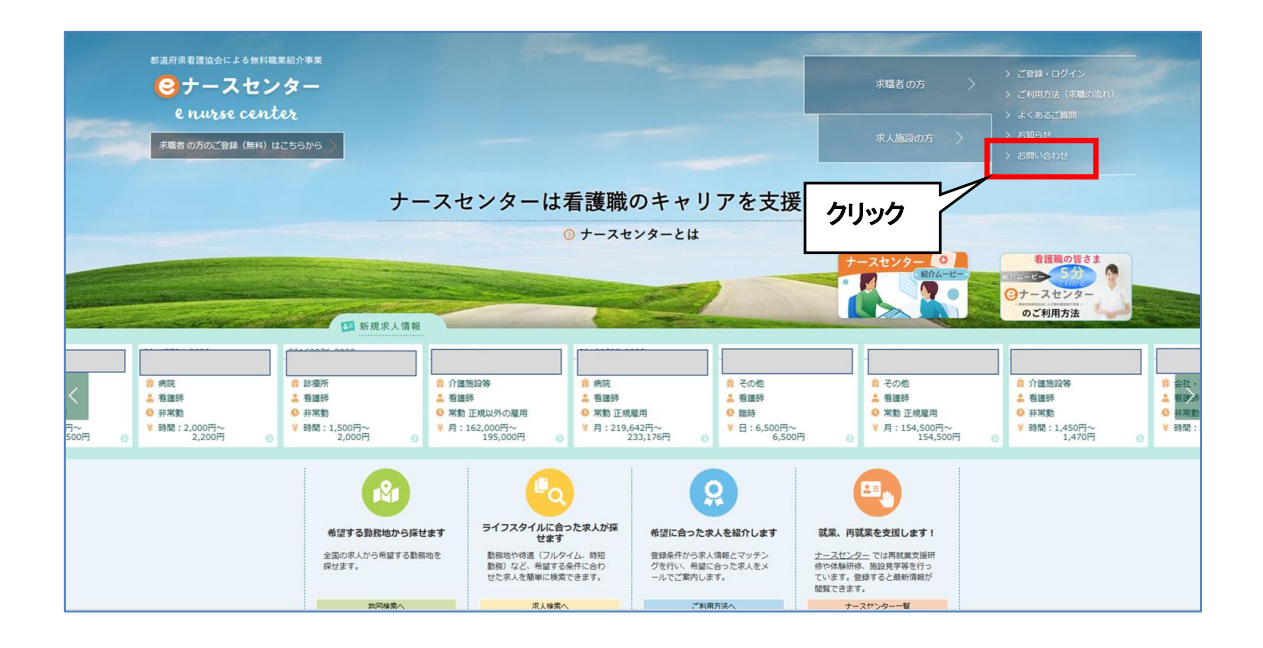

| 部道府県看護協会による無料<br>で<br>ナースセ<br>e nurse cent | <sup>戦業紹介事業</sup><br>ンター<br>er |                 |         | クリッ             | ·/ C                    | ▶ お問い合わせ                  | 求人施設の方ページ     求人のご登録、求職の方の検索はこちき から |
|--------------------------------------------|--------------------------------|-----------------|---------|-----------------|-------------------------|---------------------------|-------------------------------------|
| <ul> <li></li></ul>                        | ТОР                            | → ご至            | 経録・ログイン | → ご利用:          | 方法(求職の流れ)               | > よくあるご質問                 | > お知らせ                              |
| ご利用登録のご案内                                  | 登録していたた                        | ごくと、 <b>より詳</b> | しく求人情報を | <b>:探す</b> ことがで | き、気になる <mark>求人に</mark> | <mark>応募する</mark> ことができます | す。<br>ご利用はこちらから 🄇                   |
| 募集資格                                       | □ 保健師                          | □ 助産師           | □ 看護師   | □ 准看護師          | □ 看護補助者                 |                           |                                     |

<操作説明>

1. お問い合わせをクリックします。

#### 2024/10/01

I-4 ユーザ未登録者の利用可能な機能

| 自府県看護協会による無料職業紹介す<br>ナースセンタ・<br>e nurse center | Þ <b>x</b> |                                          |                           |         | ▶ お問い合わせ  | <ul> <li>求人施設の方ページ</li> <li>求人のご登録、求職の方の<br/>検索はこちらから</li> </ul> |
|------------------------------------------------|------------|------------------------------------------|---------------------------|---------|-----------|------------------------------------------------------------------|
| <ul> <li>&gt; 求職者の方 TOP</li> </ul>             |            | > ご登録・ログイン                               | <ul> <li>ご利用方法</li> </ul> | (求職の流れ) | > よくあるご質問 | 」 > お知らせ                                                         |
| お問合せ                                           |            |                                          | 選択する                      |         |           |                                                                  |
| お問合せ者のお立場                                      | 必須         | ○ 個人の方 ○ 施設の方                            |                           | ]       |           |                                                                  |
| お問合せ先                                          | 必須         | NCを選択してください<br>お住まいの都道府県を選択してください        | ر ۱ <sub>۵</sub>          |         |           |                                                                  |
| お問合せ区分                                         | 必須         | 区分を選択してください<br>お問合せの内容を選択してください          |                           |         |           |                                                                  |
| 氏名                                             | 必須         | 例) 看護 花子<br>姓と名の間に空白を入れてください             |                           |         |           |                                                                  |
| 氏名フリガナ                                         | 必須         | 例) カンゴ ハナコ<br>姓と名の間に空白を入れてください           |                           |         |           |                                                                  |
| 性別                                             | 必須         | ◎ 女性   ◎ 男性                              |                           |         |           |                                                                  |
| 施設名                                            |            | 例) 日本看護協会<br>施設名を漢字で入力してください             |                           |         |           |                                                                  |
| 施設名フリガナ                                        |            | 例) ニホンカンゴキョウカイ<br>施設名をフリガナで入力してください      |                           |         |           |                                                                  |
| メールアドレス                                        |            | メールアドレス、または電話番号のどう                       | ちらか必須です。                  |         |           |                                                                  |
| メールアドレス再入力                                     |            |                                          |                           |         |           |                                                                  |
| 電話番号                                           |            | 例) 035778XXXX<br>ご連絡先電話番号を数字のみで入力し       | てください                     |         |           |                                                                  |
| 職業区分                                           |            | ◎ 社会人  ◎ 学生                              |                           |         |           |                                                                  |
| 看護職免許                                          |            | □ 保健師 □ 助産師 □ 看護師                        | 币 🗌 准看護師                  |         |           |                                                                  |
| eナースセンターへのご登録                                  | 必須         | <ul> <li>なし</li> <li>求職者として登録</li> </ul> | ○ 求人施設として登録               |         |           |                                                                  |
| お問合せ内容                                         | 必須         |                                          |                           |         |           |                                                                  |
|                                                |            | ご質問内容、ご確認事項、ご相談内容                        | 等を500文字以内で入力して、           | (ださい    | クリック      |                                                                  |
|                                                |            |                                          | 確認                        |         |           |                                                                  |

- 2. ナースセンターへの[お問合せ]画面が表示されます。
- 3. 「お問合せ者のお立場」項目で、求職者は「個人の方」、求人施設は「施設の方」をそ れぞれ選択し、項目右の説明に従い必要項目を入力します。

I-4 ユーザ未登録者の利用可能な機能

<項目説明> 必須 が表示されている項目は必須項目です

| 入力項目                           | 設定内容                                               |
|--------------------------------|----------------------------------------------------|
|                                | 問い合わせをする方の立場を以下より選択しま                              |
|                                | す。                                                 |
| る向合せ者のお立場「必須」                  | ・個人の方                                              |
|                                | <ul> <li>施設の方</li> </ul>                           |
| お問合せ先 <mark>必須</mark>          | お問合せ先ナースセンターを選択します。                                |
|                                | お問合せ区分を以下より選択します。                                  |
|                                | ・就業・採用相談                                           |
|                                | ・労働環境に関する内容                                        |
|                                | ・進学に関する内容                                          |
| お問合せ区分 <mark>必須</mark>         | ・e ナースセンター利用に関する内容                                 |
|                                | ・研修に関する内容                                          |
|                                |                                                    |
|                                | ・訪問看護に関する内容                                        |
|                                | ・その他                                               |
| 氏名 必須                          | 氏名を入力します。【50 文字以内】                                 |
|                                | 氏名フリガナを入力します。                                      |
|                                | 【50 文字以内】                                          |
|                                | 性別を以下より選択します。                                      |
| 性別 必須                          | ・女性                                                |
|                                | · 男性                                               |
| 施設名                            | 施設名を入力します。【100 文字以内】                               |
| 施設名フリガナ                        | 施設名フリガナを入力します。                                     |
|                                |                                                    |
|                                | メールアトレスを入力しより。 【キ角央剱子】                             |
|                                | ※メールアトレスまには電話番号のとららかか必                             |
|                                | 須じ9。<br>  メールマドレスを再入力します                           |
|                                | クールアドレスを円八刀しより。<br>電託来号を入力します                      |
| 電話来早                           | 电印宙ちをハカしより。<br>※メールアドレスまたけ電 <del>活悉日</del> のどちらかが必 |
|                                | 「「「「」」、「「」」、「「」」、「」、「」、「」、「」、「」、「」、「」、「」           |
|                                | 職業区分を以下より選択します。                                    |
| 職業区分                           | · 社会人                                              |
|                                | ・学生                                                |
|                                | 看護職免許を以下より選択します。                                   |
|                                | ・保健師                                               |
| 看護職免許                          | ・助産師                                               |
|                                | ・看護師                                               |
|                                | ・准看護師                                              |
|                                | e ナースセンターの登録有無を以下より選択しま                            |
|                                | す。<br>                                             |
| e ナースセンターへのご登録 <mark>必須</mark> |                                                    |
|                                | ・求職者として登録                                          |
|                                | ・                                                  |

| 入力項目      | 設定内容                        |  |
|-----------|-----------------------------|--|
| る問合せ内容 必須 | お問合せ内容を入力します。<br>【500 文字以内】 |  |

4. 確認ボタンをクリックします。

| 道府県看護協会による無料職業紹介事業<br>・<br>・<br>・<br>の<br>い<br>な<br>ち<br>の<br>の<br>本<br>、<br>の<br>の<br>単<br>、<br>、<br>の<br>の<br>単<br>、<br>、<br>の<br>、<br>の<br>の<br>の<br>の<br>の<br>の<br>の<br>、<br>の<br>の<br>の<br>の<br>の<br>の<br>の<br>の<br>の<br>の<br>の<br>の<br>の |                                                              | ▶ お問い合わせ       | <ul> <li>求人施設の方ページ</li> <li>求人のご登録、求職の方<br/>検索はこちらから</li> </ul> |
|----------------------------------------------------------------------------------------------------|--------------------------------------------------------------|----------------|-----------------------------------------------------------------|
|                                                                                                    |                                                              | and the second |                                                                 |
| > 求職者の方 TOP                                                                                                    | >ご登録・ログイン > ご利用方法(求職の                                        | の流れ) > よくあるご質問 | > お知らせ                                                          |
| お問合せ確認                                                                                                    |                                                              |                |                                                                 |
| メールアドレスが正しく入力されて<br>なお、一週間過ぎても連絡がない頃<br>5問合せ先ナースセンターへご連約                                                                                                    | こいるか、もう一度ご確認ください。<br>哈合は、メールの送信エラーが発生している可能性があります。<br>るください。 |                |                                                                 |
| お問合せ者のお立場                                                                                                    | 個人の方                                                         |                |                                                                 |
| お問合せ先                                                                                                    |                                                              |                |                                                                 |
| お問合せ区分                                                                                                    | その他                                                          |                |                                                                 |
| 氏名                                                                                                    |                                                              |                |                                                                 |
| 氏名フリガナ                                                                                                    |                                                              |                |                                                                 |
| 性別                                                                                                    | 男性                                                           |                |                                                                 |
| メールアドレス                                                                                                    |                                                              | 1              |                                                                 |
| 電話番号                                                                                                    | 1111111111                                                   |                |                                                                 |
| 職業区分                                                                                                    | 社会人                                                          |                |                                                                 |
| 看護職免許                                                                                                    | 看護師                                                          |                |                                                                 |
| eナースセンターへのご登録                                                                                                    | なし                                                           |                |                                                                 |
| お問合せ内容                                                                                                    | 利用登録前 お問合せ内容                                                 | クリック           |                                                                 |
|                                                                                                    | < 戻る 送                                                       |                |                                                                 |

5. [お問合せ確認]画面が表示されますので、入力内容を確認します。

この入力内容で問合せする場合、送信ボタンをクリックします。

入力内容に誤りなどがある場合、戻るボタンをクリックすると、[お問合せ]画面が表示されます。

| 都道府県看護協会による無料職業紹介事業 |                          |               | > 求人施設の方ページ                                                                                                    |
|---------------------|--------------------------|---------------|----------------------------------------------------------------------------------------------------|
| e nurse center      | アースセンター<br>enurse center |               | 求人のご登録、求職の方の<br>検索はこちらから                                                                                         |
|                     |                          |               | and the second second second second second second second second second second second second second second second |
| > 求職者の方 TOP → ご登録・E | コグイン > ご利用方法             | (求職の流れ) よくあるこ | ご質問 > お知らせ                                                                                                    |
| お問合せ完了              |                          |               |                                                                                                    |
| クリック                |                          | へのお問い合わせを送信し  | ました                                                                                                    |
|                     | <                        |               |                                                                                                    |
|                     |                          |               |                                                                                                    |

- 6. お問合せが完了すると、[お問合せ完了]画面が表示されます。
- 7. トップへボタンをクリックすると、[eナースセンタートップ]画面が表示されます。

# <u>I-4.4 ナースセンターからのお知らせ</u>

ナースセンターから、ログイン前の方に向けたお知らせ、研修・セミナーの案内が表示さ

れます。

| <ul> <li>         ・         ・         ・</li></ul> | h≢x<br>'                                    |                                                          |                              | 求職者の方<br>求人施設の方 >                                                                                                    | <ul> <li>) ご登録・ロヴイン</li> <li>&gt; ご利用方法(未職の流れ)</li> <li>&gt; よくあるご原則</li> <li>&gt; お知らせ</li> </ul>                                                                 |
|---------------------------------------------------|---------------------------------------------|----------------------------------------------------------|------------------------------|----------------------------------------------------------------------------------------------------|----------------------------------------------------------------------------------------------------|
|                                                   | ナースも                                        | zンターは看護職<br>⊙ ナースセ                                       | のキャリアを支援<br><sub>ンターとは</sub> | きします。                                                                                                    | クリック                                                                                                    |
|                                                   | ▲ 新規求人債報                                    |                                                          | 2                            | ナースセンター 0<br>総約ムービー<br>・<br>・<br>・<br>・<br>・<br>・<br>・<br>・<br>・<br>・<br>・<br>・<br>・                                                                                                    | 名目の皆さま<br>100-2 500<br>0 ナースセンター<br>のご利用方法                                                                                                    |
|                                                   | 診療所<br>蓄護時<br>非常勤<br>時間:1,500円~<br>2,000円 ① | 施設等<br>6 病院<br>5 正規以外の雇用<br>152,000円~<br>195,000円 0<br>2 |                              | <ul> <li>② その他</li> <li>▲ 希望時</li> <li>◎ 常勤 正規雇用</li> <li>♥ 月:154,500円~</li> <li>154,500円</li> </ul>                                                                                                    | <ul> <li>① 介護期段等</li> <li>▲ 報題号</li> <li>● 非常意</li> <li>● 非常意</li> <li>● 非常意</li> <li>● 単常意</li> <li>● 単常意</li> <li>● 単常意</li> <li>● 単常意</li> <li>● 単常意</li> </ul> |
|                                                   |                                             |                                                          |                              | Comparison of the end of the end of the |                                                                                                    |

- <操作説明>
- 1. TOP画面上部の「お知らせ」をクリックします。

|                                                                                                    | 看護職のキャリアと働き方応援サイト「ナースストリート」は、ライフサイクル<br>やライフスタイルに合わせた働き方・働く場所を紹介しています。 |
|----------------------------------------------------------------------------------------------------|------------------------------------------------------------------------|
| お知らせ 2020/09/12 (至4)<br>最新のナースセンター一覧<br>お知らせ 2019/11/14 の の看進の職場に ~~~~~~~~~~~~~~~~~~~~~~~~~~~~~~~~~~~~                                               | NEWS<br>お知らせ<br><sup>お知らせ一覧</sup> 〉                                    |
| お知らせ 2019/04/11<br>県 「離島・ヘき地ナース」を募集しています【2019年8月20日求人<br>情報更新】<br>お知らせ 2018/12/20<br>で地域応援ナースとして活躍してみませんか<br>お知らせ 2017/12/05 単見<br>「 復興応援ナース」の急募について | 都道府県ナースセンター 一覧<br>統計・法令等<br>記録 看護職を目指す方へ                               |

2. 画面が下部にスクロールし、お知らせが表示されます。内容を確認したい「お知らせタ イトル」をクリックします。

#### 2024/10/01

#### <u>I-4 ユーザ未登録者の利用可能な機能</u>

| i府県看護協会による無料職業紹介事業<br>ナースセンター<br>enurse center |                              | ▶ お問い合わせ              | 求人施設の方ページ<br>求人のご登録、求職の方の<br>検索はこちらから |
|------------------------------------------------|------------------------------|-----------------------|---------------------------------------|
|                                                |                              | and the second second |                                       |
| <ul> <li></li></ul>                            | >ご登録・ログイン >ご利用方法(求職の流れ)      | > よくあるご質問             | → お知らせ                                |
| う知らせ                                           | クリック                         |                       |                                       |
| < 一覧へ戻る                                        |                              |                       |                                       |
|                                                |                              |                       |                                       |
| アイコン                                           | NEW State                    |                       |                                       |
| 揭載日                                            | 2020/02/17                   |                       |                                       |
|                                                |                              |                       |                                       |
| タイトル                                           | 最新のナースセンター一覧                 |                       |                                       |
| お知らせ・研修区分                                      | お知らせ                         |                       |                                       |
| 対象都道府県                                         | 全国                           |                       |                                       |
|                                                |                              |                       |                                       |
| 内容                                             | 最新のナースセンター一見は深竹ファイルをご確認ください。 |                       |                                       |
| 内容<br>リンク                                      | 最新のテースセンターー見は添いノアイルをと確認くたさい。 |                       |                                       |

## 3. [お知らせ]画面が表示されます。

4. 一覧へ戻るボタンをクリックすると、[eナースセンタートップ]画面が表示されます。

| ナース ストリート<br>着展職の多様なキャリアと働き方応援サイト                                                                                                    | 看護職のキャリアと働き方応援サイト「ナースストリート」は、ライフサイクル<br>やライフスタイルに合わせた働き方・働く場所を紹介しています。 |
|----------------------------------------------------------------------------------------------------|------------------------------------------------------------------------|
| お知らせ 2020/02/17 <b>253</b><br>最新のナースセンター一覧<br>お知らせ 2019/11/14<br>の看護の職場に ~看護職(看護師・助産師・保健師)・看<br>選学生のための就職相談 ~                                                   | 2 NEWS<br>お知らせ<br><sub>お知らせ─覧</sub> )                                  |
| お知らせ 2019/04/11     【「離島・へき地ナース」を募集しています 【2019年8月20日求人<br>情報更新】     お知らせ 2018/12/20     で地域応援ナースとして活躍してみませんか     ざ知らせ 2017/12/05 40000     「    復興応援ナース」の急募について | 都道府県ナースセンター 一覧<br>統計・法令等<br>記録 看護職を目指す方へ                               |

5. お知らせを検索して探す場合は、お知らせ一覧をクリックします。

I-4 ユーザ未登録者の利用可能な機能

| 都道府県看護協会による無料職業紹介事業<br>ジナースセンター<br>e nurse center |                       |                                         | る問い合わせ         | 求人施設の方ページ<br>求人のご登録、求職の方の<br>検索はこちらから |
|---------------------------------------------------|-----------------------|-----------------------------------------|----------------|---------------------------------------|
|                                                   |                       |                                         | Ching of Same  |                                       |
| > 求職者の方 TOP                                       | >ご登録・ログイン             | > ご利用方法 (求職の流れ)                         | > よくあるご質問      | > お知らせ                                |
| お知らせ検索一覧                                          |                       |                                         |                |                                       |
| 都道府県                                              | 選択してください 🗸            |                                         |                |                                       |
| お知らせ・研修                                           | র্বন্দ্র 🗸            | 研修イベント区分                                | 選択してください       | ]                                     |
| タイトル                                              |                       |                                         | _              |                                       |
| 揭載期間                                              | 年 月                   | □~ クリック                                 | в              |                                       |
| 並び順                                               | ● 優先度順 ○ 掲載開始日順 ○ 掲載: |                                         | ○20件 ●50件 (    | ) 100件                                |
|                                                   | ٩                     | 検索・                                     |                |                                       |
|                                                   |                       |                                         |                |                                       |
| 検索結果:全9件中 1件~9件目を表                                | 示                     |                                         |                |                                       |
| 掲載開始日 研修・イイ                                       | ベント区分 お知らせ・研修 都道府県    | タイトル                                    |                | 内容                                    |
| 緊急!! 2020/02/17                                   | お知らせ 全国 最             | 新のナースセンター一覧                             | 最新のナースセ        | ンター一覧は添付ファイルを                         |
| 2019/11/14                                        | お知らせ 全国 師             | のの 看護の職場に ~ 看護職<br>・助産師・保健師)・ 看護学生のための就 | !(看護 「<br>職相談~ | 移住・定住                                 |

- 6. [お知らせ検索一覧]画面が表示されます。
- 7. 検索条件を入力し検索ボタンをクリックすると、検索ボタンの下に検索結果が表示されます。

内容を確認したい「お知らせタイトル」をクリックします。

# <u>I-4.5 特設求人情報</u>

# <u>I-4.5.1 地域支援ナースの求人</u>

「地域支援ナースの求人」とは、ユーザ登録をしていない求職者が、被災地、離島・へき

地を指定して求人情報を参照することができる検索機能です。

|                                                                                                    | (注意来の方 )ご意味・ログイン |
|----------------------------------------------------------------------------------------------------|------------------|
| e nurse contor                                                                                                    |                  |
| 38860720289 (BH) 42(95)79                                                                                                    | > 5%0802         |
| ナースセンターは看護職のキャリアを支援します。                                                                                                    |                  |
| 0 7-2479-21                                                                                                    |                  |
| 0         2-005         0         3007         0         2007         0         2007         0         2007         0         2007         0         2007         0         2007         0         2007         0         2007         0         2007         0         2007         0         2007         0         2007         0         2007         0         2007         0         2007         0         2007         0         2007         0         2007         0         2007         0         2007         0         2007         0         2007         0         2007         0         2007         0         2007         0         2007         0         2007         0         2007         0         2007         0         2007         0         2007         0         2007         0         2007         0         2007         0         2007         0         2007         0         2007         0         2007         0         2007         0         2007         0         2007         0         2007         0         2007         0         2007         0         2007         0         2007         2007         2007         2007 |                  |
|                                                                                                    |                  |
| 地域推定 t あなたの経験を活かして活躍 t ③<br>載定な、超単へを含めの人類相差が厳しています。<br>ライフスタイルに合った働き方を選ぶ t ③<br>Pickup<br>特設求人情報<br>程識は、単単単常で自己を用することが年のられています。<br>単単単語を方を使きたを思ぶ t ③                                                                                                    |                  |

<操作説明>

1. 地域限定!あなたの経験を活かして活躍!をクリックします。

Ⅰ-4 ユーザ未登録者の利用可能な機能

| <ul> <li></li></ul>   |                                  | ▶ お問い合わせ       | <ul> <li>求人施設の方ページ</li> <li>求人のご登録、求職の方の<br/>検索はこちらから</li> </ul> |
|-----------------------|----------------------------------|----------------|------------------------------------------------------------------|
|                       |                                  | and the second |                                                                  |
| > 求職者の方 TOP           | >ご登録・ログイン >ご利用方法(求職の流れ)          | > よくあるご質問      | > お知らせ                                                           |
| 地域限定!あなたの経験           | 検を活かして活躍!                        |                |                                                                  |
| 被災地、離島・へき地の求人情報を掲載してい | ます。                              |                |                                                                  |
| ◎ 被災地                 |                                  |                |                                                                  |
| の求人情報                 | の求人情報                            | の求人情報          |                                                                  |
| の求人情報                 | クリック                             |                |                                                                  |
| ◎ 離島・へき地              |                                  |                |                                                                  |
| の求人情報                 | の求人情報                            | の求人情報          |                                                                  |
| の求人情報                 | の求人情報                            |                |                                                                  |
|                       |                                  |                |                                                                  |
| その他の特設求人情報            | タイルに合った働き方を選ぶ!<br>・看多機(かんたき)で働く! |                |                                                                  |

2. 「被災地」「離島・へき地」から希望する「〇〇県の求人情報」をクリックします。

| 都道府県看護協会による無料<br>シナースセ<br>e nurse cent | 職業紹介事業<br>ン <b>ター</b><br>ter |                           |                            |                            | ▶ お問い合わ                    | )せ<br>求人の2               | 求人施設の方ページ<br>ご登録、求職の方の検索はこちら<br>から |
|----------------------------------------|------------------------------|---------------------------|----------------------------|----------------------------|----------------------------|--------------------------|------------------------------------|
|                                        |                              |                           |                            |                            |                            | atterne -                |                                    |
| > 求職者の方                                | ТОР                          | > ご登録・ログ                  | ブイン > ご                    | 利用方法(求職の流                  | れ) > よくあ                   | るご質問                     | > お知らせ                             |
| の求人一覧                                  |                              |                           |                            |                            |                            |                          |                                    |
| を特設情報として掲載する                           | の発災以降、<br>うことといたします。         | においては、看護職<br>掲載された求人への就業を | 員の確保が困難な状況が<br>希望される方、詳細情報 | 、続き深刻な問題となっ<br>をお知りになりたい方( | ています。 内で現在看<br>は、 ナースセンターへ | i護職員が不足してい。<br>、ご連絡ください。 | る医療機関等の求人情報                        |
|                                        |                              |                           |                            |                            |                            |                          |                                    |
| ご利用登録の利用語                              | 登録していただ                      | くと、 <b>より詳しく求</b>         | <b>人情報を探す</b> こと;          | ができ、気になる                   | 求人に応募すること                  | ができます。                   |                                    |
| ご案内                                    |                              |                           |                            |                            |                            |                          | ご利用はこちらから 😶                        |
|                                        |                              |                           |                            |                            |                            |                          |                                    |
| 募集資格                                   | □ 保健師                        | □助産師 □ 看                  | 護師 □ 准看護師                  | ▶ □ 看護補助者                  | f                          |                          |                                    |
| 勤務先住所                                  | <b>夏</b> 勤務地選択               | 全域 全域                     |                            |                            |                            |                          |                                    |
|                                        | □ 常勤 [正規]                    | 雇用] (期間に定めのない雇            | 用)                         | □ 常勤                       | [正規以外の雇用](期間に              | 定めのない雇用)                 |                                    |
| 雇用形態                                   | □ 非常勤(期間                     | に定めのある1ヵ月以上の扉             | 2用)                        |                            |                            |                          |                                    |
|                                        |                              |                           | 省                          | 略                          |                            |                          |                                    |
|                                        |                              |                           |                            | ' ' <b>⊢</b><br>□ 宿舍       | ・容あり                       | ロキャリアアッ                  | /プ支援制度あり                           |
| こだわり条件                                 | □復職・ブラン                      | -クOK [                    | ]募集領域未経験OK                 | □ 60歳                      | 以上歓迎                       | □ 新卒歓迎                   |                                    |
|                                        | → 一 短時間正社員                   | Remieのワーク                 | 離島・ハさ地                     |                            |                            |                          |                                    |
|                                        |                              |                           | J                          |                            |                            |                          |                                    |
|                                        |                              |                           | Q 絞り込                      | み検索・                       | カロック                       |                          |                                    |
|                                        |                              |                           |                            |                            |                            |                          |                                    |
|                                        |                              |                           |                            |                            |                            |                          |                                    |
| <b>☆索結果:</b> 全71件中 1件~                 | ~20件目を表示                     |                           |                            |                            | 1                          | 2 3 4 次の                 | ページ 最終のページ                         |
|                                        |                              |                           |                            |                            |                            |                          |                                    |
| 求人番号                                   | 勤務地                          | 施設種別                      | 保育所                        | 希望資格                       | 雇用形態                       | 勤務形態<br>2交代制(変則を含        | 給与<br>月:190900円~                   |
| ■ 3 業務内容                               | +記事項                         | <b>月護老人休随他設</b>           | 休月がなし<br>一言PR              | 信政印                        | 希到 正观雇用                    | む)                       | 306000円                            |
| 介護施設等での看護                              |                              |                           |                            |                            |                            |                          |                                    |
|                                        |                              |                           | 省                          | 略                          |                            |                          |                                    |
|                                        |                              |                           |                            | Η                          |                            |                          |                                    |

- 3. [〇〇県の求人一覧]画面が表示されます。
- 24. 絞り込み条件を設定することが可能です。検索したい条件を入力し検索ボタンをクリックします。
- 絞り込み設定をしない場合は、対象の都道府県の地域支援求人がすべて表示されます。

# <u>I-4.5.2 ライフスタイルにあった求人</u>

「ライフスタイルにあった求人」とは、ユーザ登録をしていない求職者が、子育て、介護、 定年後等、多様な働き方に対する求人情報を参照することができる検索機能です。

| FARR45目24::J4HI電気に24                                                                                                    | ・<br>求職者 の方 ) ご登録・ログイン<br>- 求職者 の方 )                                                                                                    |
|----------------------------------------------------------------------------------------------------|----------------------------------------------------------------------------------------------------|
| C nurse center<br>Resonances (MH) uzesins >                                                                                                    | <ul> <li>ご利用方法(AMBの点化)</li> <li>よくあるご賞問</li> <li>水人施設の方 &gt; お助い合わせ</li> <li>&gt; お助い合わせ</li> </ul>                                                                                                    |
| ナースセンターは看護職のキャリアを支援します。                                                                                                    |                                                                                                    |
| ③ ナースセンターとは                                                                                                    | ナースセンター・● 希護職の語さま                                                                                                    |
| TO ERIZA SE                                                                                                    | <b>③ナースセンター</b><br>のご利用方法                                                                                                    |
|                                                                                                    | 0 12825 0 0 129922<br>0 12825 0 0 0 129922<br>0 12825 0 0 0 129922<br>0 12825 0 0 0 129922<br>0 12825 0 0 0 129922<br>0 129922<br>0 12992<br>0 12992<br>0 12992<br>0 12992<br>0 12992<br>0 12992<br>0 12992<br>0 12992<br>0 12992<br>0 12992<br>0 12992<br>0 12992<br>0 12992<br>0 12992<br>0 12992<br>0 12992<br>0 12992<br>0 12992<br>0 12992<br>0 12992<br>0 12992<br>0 12992<br>0 12992<br>0 12992<br>0 1299<br>0 12992<br>0 12992<br>0 1299 |
|                                                                                                    | 1                                                                                                    |
| 総構版定 i みなたの課題を<br>載定応、原語・小売性のホッパ報を登載しています。 Pickup<br>特別求人情報<br>ライフスタイルに合った働き力を選ぶ「 ○ Patter で回答大概することが尽らうれています。<br>Patter こ チョムママロ目を発展することが尽らうれています。 |                                                                                                    |

<操作説明>

1. ライフスタイルに合った働き方を選ぶ!をクリックします。

Ⅰ-4 ユーザ未登録者の利用可能な機能

| 夢道府県看護協会による無料職業紹介事業 <b>ジナースセンター</b> e nurse center                        | ▶ お問い合わせ       | 求人施設の方ページ<br>求人のご登録、求職の方の<br>検索はこちらから |  |  |  |  |
|---------------------------------------------------------------------------|----------------|---------------------------------------|--|--|--|--|
|                                                                           | and the second | and the second second                 |  |  |  |  |
| > 求職者の方 TOP         > ご登録・ログイン         > ご利用方法(求職の流れ)                     | > よくあるご質問      | > お知らせ                                |  |  |  |  |
| ライフスタイルに合った働き方を選ぶ!<br>子育て、介護、定年後等、多様な働き方に対する求人を掲載しています。                   |                |                                       |  |  |  |  |
| 子育てと仕事の両立支援あり<br>夜勤免除や時短勤務、託児所などの子育てと仕事の両立支援がある求人情報                       |                |                                       |  |  |  |  |
| 介護と仕事の両立支援あり     超過勤務免除や時差出勤制などの介書     クリック     ある求人情報                    |                |                                       |  |  |  |  |
| <ul> <li>▶ プラチナナース歓迎</li> <li>60歳以上歓迎の求人情報 ※プラチナナース… 定年退職後の看護職</li> </ul> |                |                                       |  |  |  |  |
| その他の特認求人情報<br>・ 地域限定!あなたの経験を活かして活躍!                                       |                |                                       |  |  |  |  |
| () 訪問看護・看多機 (かんたき) で働く!                                                   |                |                                       |  |  |  |  |

 ○子育てと仕事の両立支援あり」「○介護と仕事の両立支援あり」「○プラチナナース 歓迎」から希望するライフスタイルをクリックします。

| 道府県看護協会による<br>シナースt<br>e nurse ce | 無料職業紹介事業<br><b> 空ンター</b><br>unter                                                   |                           |                                                                                                    |                               | ▶ お問い合                     | わせ メ人の                                                         | 求人施設の方ページ<br>ご登録、求職の方の検索はこ<br>から |
|-----------------------------------|-------------------------------------------------------------------------------------|---------------------------|----------------------------------------------------------------------------------------------------|-------------------------------|----------------------------|----------------------------------------------------------------|----------------------------------|
|                                   |                                                                                     |                           |                                                                                                    | _                             |                            | A. C.                                                          |                                  |
| > 求職者の                            | D方 TOP                                                                              | > ご登録・ログ                  | ブイン > こ                                                                                                    | 、利用方法(求職の流れ                   | い >よく                      | あるご質問                                                          | > お知らせ                           |
| 子育てと仕事の                           | 両立支援ありの求ん                                                                           | 一覧                        |                                                                                                    |                               |                            |                                                                |                                  |
| ご利用登録の<br>ご案内                     | 用登録していただく                                                                           | と、 <b>より詳しく求</b>          | <b>人情報を探す</b> こと                                                                                                    | ができ、気になる                      |                            | とができます。                                                        | ご利用はこちらから                        |
| 募集資格                              | □ 保健師                                                                               | □助産師 □ 看                  | 護師 □ 准看護師                                                                                                    | 师   「 看護補助者                   |                            |                                                                |                                  |
| 勤務先住所                             | <b>巡須</b> 勤務地選択                                                                     |                           |                                                                                                    |                               |                            |                                                                |                                  |
| 雇用形態                              | □ 常勤 [正規雇用                                                                          | 1] (期間に定めのない雇             | 用)                                                                                                    | □ 常勤                          | [正規以外の雇用] (期間              | に定めのない雇用)                                                      |                                  |
|                                   | □ 非常勤(期間に                                                                           | 定めのある1ヵ月以上の幕              | 星用)                                                                                                    | □ 臨時落                         | 『用(期間に定めのある1:              | カ月未満の雇用)                                                       |                                  |
| こだわり条件                            | <ul> <li>□ 夜勤なし</li> <li>□ 復職・ブラン?</li> <li>□ 短時間正社員報</li> <li>ホ人票番号指定:S</li> </ul> | に<br>70K [<br>加度あり [<br>- | <ul> <li>○          への動事従         <ul> <li>○              な動事従             </li> <li>□              募集領域未経験OK             </li> <li>□              離島・へき地         </li> </ul> </li> </ul> | □ 法定」<br>□ 宿舍·<br>□ 60歳)      | ↓上の育児支援制度あり<br>寮あり<br>以上歓迎 | <ul> <li>□ 法定以上の1</li> <li>□ キャリアア・</li> <li>□ 新卒歓迎</li> </ul> | ↑護支援制度あり<br>ップ支援制度あり             |
| <b>救秦結果:</b> 全249件中               | 1件~20件目を表示                                                                          |                           | <u>৭</u> 絞り込                                                                                                    | <del>み検索</del> ▶ <b>2</b> 3 5 | <b>アリック</b><br>4 5 6 7 8   | 9 10 11 次の                                                     | ページ 最終のペー:                       |
| 求人番号                              | 勤務地                                                                                 | 施設種別                      | 保育所                                                                                                    | 希望資格                          | 雇用形態                       | 勤務形態                                                           | 給与                               |
| S                                 |                                                                                     | 病院(500床以上)                | 保育所あり                                                                                                    | 看護師                           | 常勤 正規雇用                    | 3交代制(変則を含<br>む)                                                | 月:267000円~<br>336500円            |
| <sup>業務内容</sup><br>病棟看護           | 特記事項                                                                                |                           | -==PR                                                                                                    |                               |                            |                                                                |                                  |
|                                   |                                                                                     |                           | 省                                                                                                    | 略                             |                            |                                                                |                                  |

- 3. [〇〇〇〇〇の求人一覧]画面が表示されます。
- 24. 絞り込み条件を設定することが可能です。検索したい条件を入力し検索ボタンをクリックします。
- Ŷ 絞り込み設定をしない場合は、対象のライフスタイルに一致した求人がすべて表示されます。
- Ŷ 検索条件項目の設定内容については「I-4.2.1 検索方法」を参照してください。

# <u>I-4.5.3 訪問看護・看多機(かんたき)の求人</u>

「訪問看護・看多機(かんたき)の求人」とは、ユーザ登録をしていない求職者が、訪問看 護ステーション、看多機(看護小規模多機能型居宅介護)に対する紹介と求人情報を参照 することができる機能です。

|                                                                                                    |                                                                                                    |            | * <b>*</b>                                                                                                    |                                                                        | ご登録 - ログイン<br>ご利用方法 (米間の流れ)<br>よくあるご答問                                                                                                    |  |
|----------------------------------------------------------------------------------------------------|----------------------------------------------------------------------------------------------------|------------|----------------------------------------------------------------------------------------------------|------------------------------------------------------------------------|----------------------------------------------------------------------------------------------------|--|
| 永臨者の方のご登録(簡料)はこちらから 🏷                                                                                                    |                                                                                                    |            | ŤÅ                                                                                                    | 第20方 〉 〉                                                               | NGU<br>Mongang<br>Mangang<br>Ma |  |
|                                                                                                    | ナースセンターは看                                                                                                    | 護職のキャリアを支援 | します。                                                                                                    |                                                                        |                                                                                                    |  |
|                                                                                                    |                                                                                                    | トースセンターとは  |                                                                                                    |                                                                        |                                                                                                    |  |
|                                                                                                    |                                                                                                    |            |                                                                                                    |                                                                        | #日間の状さま<br>500<br>ナースセンター<br>のご利用方法                                                                                                    |  |
| 1                                                                                                    | 第         100000 West         100000 West         1000000 West         1000000 West         1000000 West         1000000 West         1000000 West         1000000 West         1000000 West         1000000 West         10000000 West         10000000 West         10000000 West         100000000 West         100000000 West         1000000000 West         1000000000 West         10000000000 West         100000000000 West         1000000000000000000000000000000000000 |            |                                                                                                    | *10K CV/LS/10MH<br>小雄地設等<br>器級等<br>第 正規運用<br>月:200,000円~<br>200,000円 0 |                                                                                                    |  |
|                                                                                                    | Айтовановись         Сосональной           вайтованов         Сладованов           сайтованов         Сладованов           сайтованов         Сладованов           сайтованов         Сладованов                                                                                                    |            | になった。     には用きなどのはます     ためには、     ためには、     ためには、     ためには、     ために、     ために、     たのに、     たのに、     ために、     ために |                                                                        |                                                                                                    |  |
|                                                                                                    | REDREA RANKEA                                                                                                    | 24/07/02/  | ナースセンター一覧                                                                                                    |                                                                        |                                                                                                    |  |
| 地域現在: あなたの試験を送かして活躍! ()<br>取取: 単語 へき地の水(場性を思しています。<br>フイフスタイルに合った癒さ力を強え1 ()<br>デモで、作用: 定年後の、少規様であたいですの、その<br>助調用: 電子等機 (かんたら) でない<br>」<br>助調用: 電子等機 (かんたら) でない<br>」<br>「<br>」<br>「<br>」<br>」<br>」<br>」<br>」<br>」<br>」<br>」<br>」<br>」<br>」<br>」<br>」 |                                                                                                    |            |                                                                                                    |                                                                        |                                                                                                    |  |

<操作説明>

1. 訪問看護・看多機(かんたき)で働く!をクリックします。

| 都道府県君諸協会による無料題<br>で                              | (昭介申末<br>ター                                                                     | ▶ お問い合わせ          | <ul> <li>求人施設の方ページ</li> <li>求人のご登録、求職の方の<br/>検索はこちらから</li> </ul> |
|--------------------------------------------------|---------------------------------------------------------------------------------|-------------------|------------------------------------------------------------------|
| →<br>求職者の方 TOP                                   | >ご登録・ログイン > ご利用                                                                 | 用方法(求職の流れ) ・ よくある | ご質問 ) お知らせ                                                       |
| 訪問看護・看多                                          | ·機(かんたき)で働く!                                                                    | クリック              |                                                                  |
| 訪問看護・看多機<br>実際に働いている方の                           | ってどんな仕事?<br>)体験談などをご紹介しています。                                                    |                   |                                                                  |
| <ul> <li>訪問看護・看多機</li> <li>訪問看護ステーション</li> </ul> | で働く(求人情報)<br>及び看多級事業所の求人情報を閲覧できます。                                              |                   |                                                                  |
|                                                  |                                                                                 | リック               |                                                                  |
| その他の特設求人情報                                       | <ul> <li>(●) 地域限定 + あなたの経験を活かして活躍 +</li> <li>(●) ライフスタイルに合った働き方を選ぶ +</li> </ul> |                   |                                                                  |
|                                                  |                                                                                 |                   |                                                                  |

- 2. 「◎訪問看護・看多機(かんたき)ってどんな仕事?」をクリックすると、実際に働いている方の体験談の紹介ページが表示されます。
- ○訪問看護・看多機で働く(求人情報)」をクリックすると、求人施設が「訪問看護ステ ーション」「訪問看護ステーション(看護小規模多機能型居宅介護事業所併設)」で登 録されている募集中の求人票が表示されます。

| 都道府県着線協会に<br>③ナーフ<br>Enur  | よる世紀地気総介申其<br>スセンター<br>se center   |                              |                                                                                          |                                        | 🖂 お聴い合わせ             | > 求人               | 施設の方ページ<br>参照の方の検索はこちら<br>から |
|----------------------------|------------------------------------|------------------------------|------------------------------------------------------------------------------------------|----------------------------------------|----------------------|--------------------|------------------------------|
| <ul><li>) 求職者の</li></ul>   | 方TOP                               | →ご登録・(                       | コグイン・                                                                                    | ご利用方法(求職の)                             | tin) >               | あるご質問              | >お知らせ                        |
| 方間看護ステー<br>ご利用登録の 利<br>ご案内 | ション・看多機『<br>用登録していただ               | F業所の求人一覧<br>くと、 <b>より詳しく</b> | 求人情報を探すこ                                                                                 | とができ、気にな                               | る求人に応募するこ            | ことができます。           | ご利用はこちらから                    |
| 募集資格<br>動称先住所              |                                    |                              | ) 1619858 🗆 78766                                                                        | 2010 <sup>55</sup> D 195 <b>8</b> 740. | 助者                   |                    |                              |
| 雇用形器                       | ○ 米助 (正规)                          | ■用](期間に定めのない                 | ·雇用)                                                                                     |                                        | 】 (正規以外の規用) (期)      | に定めのない場用)          |                              |
| MIGHEM                     | □ 病院<br>□ 防閉着調ス5<br>□ 救護(イベン       | ション・看多機<br>ト等)               | <ul> <li>□ 診療所</li> <li>□ 保健所・保健センタ</li> <li>□ その指</li> </ul>                            | □助<br>7- □余                            | 星所<br>吐 · 專業所        | □ 介護施設等<br>□ 学校・義成 | 所解                           |
|                            | 0.68                               |                              | 0.8.5                                                                                    | ~.+                                    | a #                  | 0.364              | -                            |
| こだわり条件                     | □ 復職・フラン<br>□ 短時間正職員<br>求人票優号指定: S | - グロK<br>1制度あり<br>3          | <ul> <li>         ・ 日本美雄地市担地のK         ・ 日本語・へき地         ・         ・         ・</li></ul> | 0 60<br>0 78                           | Rは上歓迎<br>国政内に公開された求人 | U #+¥03            |                              |
|                            |                                    |                              | Q.187                                                                                    | 込み検索・                                  | クリック                 |                    |                              |
| ·兼箱果:金3,020件4              | *1仟~20仟目を表示                        |                              |                                                                                          | 1 2 3                                  | 4 5 6 7 8            | 9 10 11 次の         | パージ 最終のペーラ                   |
| 求人番号                       | 10.6920                            | 拖設種別                         | 保育所                                                                                      | 希望資格                                   | 雇用形態                 | 動務形態               | 給与                           |
| 510000-0549                | URS CREWEN                         | 訪問着課ステーション                   | 保育所なし                                                                                    | <b>8</b> 13697                         | 業計 正規以外の雇用           | 日動のみ               | 時間:1450円~145<br>円            |
| (現內容)<br>(問着課              | 特記申項                               |                              | EPR                                                                                      |                                        |                      |                    |                              |
| ST 10007                   | LOS LISTING                        | 訪問着後ステーション                   |                                                                                          | Billion .                              | 常勤 正规雇用              | 日動+オンコール           | 月:240000円~                   |

- 4. [訪問看護ステーション・看多機事業所の求人一覧]画面が表示されます。
- 5. 絞り込み条件を設定することが可能です。検索したい条件を入力し検索ボタンをクリックします。
- Ŷ 絞り込み設定をしない場合は、対象の施設種別が訪問看護ステーション・看多機事業
  所に一致した求人がすべて表示されます。
- Ŷ 検索条件項目の設定内容については「Ⅰ-4.2.1 検索方法」を参照してください

# <u>I-4.6 地図検索</u>

地図を使って希望する勤務地の求人情報を参照することができる検索機能です。

| <ul> <li>取退用規模資金によら無料理業総合事業</li> <li>ウナースセンター</li> <li>e nurse center</li> <li>邦職首の方のご管鍵((無料) はごちらから</li> </ul> | 来職者の方                                                                                                    |
|----------------------------------------------------------------------------------------------------|----------------------------------------------------------------------------------------------------|
| ナースセンターは看言                                                                                                    | 隻職のキャリアを支援します。                                                                                                    |
| 0 <del>/</del>                                                                                                  | ースセンターとは                                                                                                    |
| □ 新規求人情報                                                                                                    |                                                                                                    |
|                                                                                                    | 前段<br>自該部<br>電話部<br>第 その地<br>本 電話時<br>第 その地<br>本 電話時<br>第 介護施設等<br>本 電話時<br>第 介護施設等<br>本 電話時<br>第 介護施設等<br>本 電話時<br>第 介護施設等<br>本 電話時<br>第 介護施設等<br>本 電話時<br>5 介護施設等<br>本 電話<br>5 介護施設等<br>本 電話<br>5 介護施設等<br>5 介護施設等<br>本 電話<br>5 介護施設等<br>5 介護施設等<br>5 介護施設等<br>5 行業<br>5 介護施設等<br>5 行業<br>5 介護施設等<br>5 行業<br>5 行業<br>5 介護施設等<br>5 行業<br>5 行業 |
| ドレーズ - 単本の年代は<br>日間でも勤務地のら時は<br>金衣の水人から様する動物地で<br>前はする。<br>知知なる、一様する条件では<br>北の様へ                                | 人が毎         使き           希望に合った求人を紹介します         第二人間名こた求人を紹介します           第2         プを行い、毎回に合った求人を紹介します           プを行い、毎回に合った求人を紹介します         プニスピンターでは原体変も明明<br>物体解明時、脳振び等部分でい<br>でいずまますると感知得が<br>疑問できます。           プを招い時点         アメログラン<br>アと紹介的な           プを招い時点         アメログラン<br>クログラン           プレダー         アメログラン<br>クログラン                                                                                                    |

<操作説明>

1. 地図検索へ をクリックします。

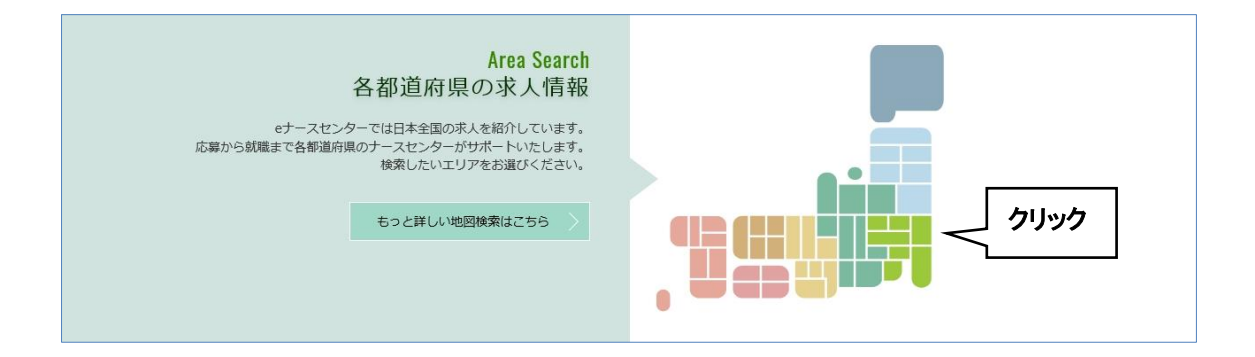

2. 画面が下部にスクロールし、日本地図が表示されます。

内容を確認したい地方、県をクリックします。

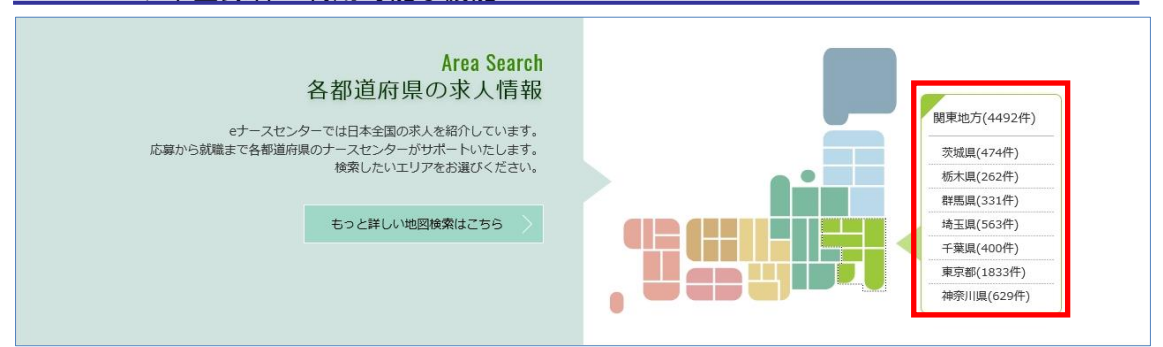

3. クリックした地方、県の求人件数が表示されます。希望する県をクリックします。

地方をクリックすると選択した地方の全件が表示対象となります。

| ナースセ<br>e nurse cent | ンター<br>ter                                    |                                                                                                    |                         |                    | ▶ お問い合わ                            | せ ポ人の                 | ご登録、求職の方の検索(<br>から |
|----------------------|-----------------------------------------------|----------------------------------------------------------------------------------------------------|-------------------------|--------------------|------------------------------------|-----------------------|--------------------|
|                      |                                               | and the second second s |                         |                    |                                    | and the second second |                    |
| > 求職者の方              | ТОР                                           | > ご登録・ログ                                                                                                    | イン > こ                  | ご利用方法(求職の)         | 流れ) > よくある                         | るご質問                  | > お知らせ             |
| 人検索                  |                                               |                                                                                                    |                         |                    |                                    |                       |                    |
| 明登録のご案内              | 登録していただく                                      | くと、 <b>より詳しく求</b> ノ                                                                                                    | <b>、情報を探す</b> こと        | ができ、気にな            | る <b>求人に応募する</b> こと                | ができます。                | ご利用はこちらか           |
| 募集資格                 | □ 保健師                                         | □助産師 □ 看話                                                                                                    | 師 🗌 准看護                 | 師 🗌 看護補助           | 首                                  |                       |                    |
| 勤務先住所 🛛 🔯            | 勤務地選択                                         | 皇 全域                                                                                                    |                         |                    |                                    |                       |                    |
| 雇用形態                 | □ 常勤 [正規雇<br>□ 非常勤(期間(                        | 用](期間に定めのない雇用<br>こ定めのある1ヵ月以上の雇                                                                                                    | l)<br>用)                | □ 常                | 勤[正規以外の雇用](期間に)<br>時雇用(期間に定めのある1ヵ月 | をめのない雇用)<br> 未満の雇用)   |                    |
| 勤務形態                 | <ul> <li>□ 3交代制(変)</li> <li>□ 日勤のみ</li> </ul> | 削を含む) □ 2交代制<br>□ 夜勤の∂                                                                                                    | (変則を含む)<br><del>?</del> | □ 日勤+当直<br>□ 裁量労働制 | □ 日勤 + オンコーノ<br>□ その他              | レ □2部                 | 制(早番+遅番)           |
| 給与(総支給額)             | ◎ こだわらない                                      | ○月給○日給○                                                                                                    | 時給──年俸───               | 回毎                 | Fille                              |                       |                    |
|                      |                                               |                                                                                                    | 省                       | 略                  |                                    |                       |                    |
|                      |                                               |                                                                                                    |                         | Н                  |                                    |                       |                    |
|                      |                                               |                                                                                                    | Q 絞りi                   | 込み検索 ▶             | クリック                               |                       |                    |
|                      |                                               |                                                                                                    |                         | L                  |                                    |                       |                    |
| <b>結果:</b> 全262件中 1件 | ~20件目を表示                                      |                                                                                                    |                         | 1 2 3              | 4 5 6 7 8 9                        | 10 11 次の              | ページ 最終のべ           |
|                      |                                               | dan me                                                                                                    |                         | ord data the side  |                                    |                       |                    |
| 求人番号                 | 勤務地                                           | 加設裡別                                                                                                    | 保育所                     | 布望負格               | 雇用形態                               | 勤務形態                  | 給与                 |

- 4. [求人検索]画面が表示されます。
- 5. 絞り込み条件を設定することが可能です。検索したい条件を入力し検索ボタンをクリッ

クします。

- Ŷ 絞り込み設定をしない場合は、対象の都道府県の地域支援求人がすべて表示されます。
- 検索条件項目の設定内容については「Ⅰ-4.2.1 検索方法」を参照してください

# <u>I-4.7 TOP 画面(外部リンク)</u> I-4.7.1 バナー

TOP 画面のバナー機能についての説明です。

| 看護職のための<br>ポータルサイト <b>NUPS</b>                                                                  | 「NuPS(ナップス)」は、キャリアに関する情報を蓄積・管理と、スキルアッ<br>ブやキャリア構築への活用を目的とした看護職のためのポータルサイトです。 |
|-------------------------------------------------------------------------------------------------|------------------------------------------------------------------------------|
| 保健師・助産師・看護師・准看護師の免許をお持ちで、お仕事をされていない<br>方は、 都道府県の「ナースセンター」へ届け出てください。<br>(看護師等の人材確保の促進に関する法律に基づく) | 看護師等の届出サイト<br>と、ど、は、る、ん                                                      |
| ナース ストリート<br>有度職の多様なキャリアと最き方の度サイト                                                               | 看護職のキャリアと働き方応援サイト「ナースストリート」は、ライフサイク<br>ルやライフスタイルに合わせた働き方・働く場所を紹介しています。       |
| お知らせ 2024/02/07 解急1                                                                             | NEWS<br>お知らせ<br>お知らせ―覧 〉                                                     |
|                                                                                                 | 都道府県ナースセンター 一覧<br>統計・法令等<br>記録 看護職を目指す方へ                                     |

<操作説明>

- 1. 「NuPS」をクリックすると、別タブで[NuPS] (看護師のためのポータルサイト)の画面が 表示されます。
- 2. 「とどけるん」をクリックすると、別タブで[とどけるん] (看護師等の届け出サイト)の画面 が表示されます。
- 「ナースストリート」をクリックすると、別タブで[ナースストリート](看護職の多様なキャリ アと働き方応援サイト)の画面が表示されます。
   [はたさぽ][労働環境の改善]の画面が表示されます。

- 「都道府県ナースセンター一覧」をクリックすると、別タブで「都道府県ナースセンターの一覧」の画面が表示されます。
- 5. 「統計・法令等」をクリックすると、別タブで[統計調査資料室][法令資料室]の画面が 表示されます。
- 6.「看護職を目指す方へ」をクリックすると、別タブで「資格取得までのコース」「看護学校 情報」「奨学金・助成金情報」の画面が表示されます。

## <u>I-4.7.2 フッタリンク</u>

TOP 画面のフッタリンク機能についての説明です。

| お知らせ 2022/08/04 <mark>読巻1</mark><br>復職支援のW E B 教育について<br>お知らせ 2022/02/24<br>Edgeへのブラウザ変更について                                                                                                   | NEWS<br>お知<br>お知                            | )<br>らせ<br>和6せ-第 〉                                                     |                                                                            |
|----------------------------------------------------------------------------------------------------|---------------------------------------------|------------------------------------------------------------------------|----------------------------------------------------------------------------|
|                                                                                                    |                                             | 都道府県ナースセンター 一覧<br>統計・法令等<br>看護職を目指す方へ                                  |                                                                            |
| <ul> <li>&gt; ナースセンターとは</li> <li>&gt; 求職の流れ</li> <li>&gt; 求人の流れ</li> <li>&gt; 届出制度とは</li> <li>&gt; 都道府県ナースセンター一覧</li> <li>* お電話でのお問い合わせは、都道府県ナースセンターまでどうぞ。</li> <li>&gt; お問い合わせフォーム</li> </ul> | > プライバシーポリシー<br>> 利用基本条件<br>> 免責事項<br>> リンク | 또 한 5 등<br>R 2011 Hand A Copyright © 2015 Japanese Nursing Association | <sup>k, ともに、つてる,</sup><br>日本看護協会<br>All Rights Reserver <mark>P</mark> AGE |

#### <操作説明>

- 1. 「ナースセンターとは」をクリックすると、別タブで[eナースセンター説明]画面が表示さ れます。
- 2. 「求職の流れ」をクリックすると、別タブで[求職の流れ説明]画面が表示されます。
- 3. 「求人の流れ」をクリックすると、別タブで[求人の流れ説明]画面が表示されます。
- 4. 「届出制度とは」をクリックすると、別タブで[看護師等の届出制度について]画面が表示されます。
- 5.「都道府県ナースセンター一覧」をクリックすると、別タブで「都道府県ナースセンター の一覧」画面が表示されます。
- 「お問い合わせフォーム」をクリックすると別タブでナースセンターへの[お問合せ]画 面が表示されます。
- 7. 「プライバシーポリシー」をクリックすると、別タブで[プライバシーポリシー説明]画面が

表示されます。

- 8. 「利用基本条件」をクリックすると、別タブで「利用基本条件]画面が表示されます。
- 9. 「免責事項」をクリックすると、別タブで[免責事項説明]画面が表示されます。
- 10. 「リンク」をクリックすると、別タブで[関連リンク]画面が表示されます。